## **IBM API Key**

- AI Code 101 uses IBM Watson to provide AI-powered decisions which would otherwise be difficult or impossible with rule-based logic. I will help you create IBM API Key to access this service. To begin, please go to <u>https://www.ibm.com/cloud</u>.
- You must sign up for a free IBM account. Registration requires your email address and your personal information. Please write down your password for your records. Once done, check your email to verify your IBM account.
- Once logged in, you will see the blue 'Create resource' button at the top right. Click 'Create resource' - this will take you to the Catalog page.

| Q Catalog Docs Support M                                                                                                    | lanage 🗸                                                                            | Ľ                                           |
|----------------------------------------------------------------------------------------------------|-------------------------------------------------------------------------------------|---------------------------------------------|
|                                                                                                    | Upgrade account                                                                     | Create resource                             |
| For you                                                                                                    |                                                                                     | 1                                           |
| Watson Studio provides a suite of tools<br>and a collaborative environment for data<br>scientists, developers and domain experts. | Accelerate your cloud us<br>View the most <b>popular</b><br>on use case or language | se with starter kits.<br>starter kits based |

 First, we will create your API Key for text recognition. At the top of the page, you will find a search bar that says 'Search the catalog...'. Type 'Watson assistant' inside of the search bar.

|                                                   | Search resource                                             | es and offerings                                                      | Q |
|---------------------------------------------------|-------------------------------------------------------------|-----------------------------------------------------------------------|---|
| <b>Try the best of th</b><br>The Lite filter is e | ne Catalog for free with no<br>enabled. Remove the filter t | <b>time restrictions with Lite plans.</b><br>to see the full Catalog. |   |
| Catalog                                           | Q Watson Assistant                                          |                                                                       |   |
| Services (1)                                      | Software (0)                                                |                                                                       |   |
|                                                   | ^                                                           |                                                                       |   |

 Under Services, you will find 'Watson Assistant'. This will be used for text recognition. Click 'Watson Assistant'.

## Services

Explore our broad portfolio of managed services for infrastructure, developer tools, and more to build your apps on the public cloud.

| Filters: Lite × Clear all                                                                                                    |  |
|----------------------------------------------------------------------------------------------------|--|
| All Categories                                                                                                    |  |
| Watson Assistant<br>IBM<br>Watson Assistant lets you build conversational<br>interfaces into any application, device, or channel. |  |
| AI                                                                                                    |  |

6. Please select the nearest region to you (or use the default), and the free Lite Plan (good for 5 projects). Alternatively, you may choose the Standard Plan (good for 20 projects with a minor fee). At the top right, click the blue 'Create' button under Summary.

| Select a region   Washington DC                                                                     Select a pricing plan                   Displayed prices do not include tax. Monthly prices shown are for country or region: United States              United States             Select a prices do not include tax. Monthly prices shown are for country or region: United States <td< th=""><th>Sur</th><th colspan="3">Summary</th></td<> |                                                                                                    |                                                                                                    | Sur                                                  | Summary                                                                                                    |                                                |          |
|----------------------------------------------------------------------------------------------------|----------------------------------------------------------------------------------------------------|----------------------------------------------------------------------------------------------------|------------------------------------------------------|----------------------------------------------------------------------------------------------------|------------------------------------------------|----------|
|                                                                                                    |                                                                                                    |                                                                                                    | Wa<br>Reg<br>Pla<br>Ser<br>Res                       | tson Assistant<br>gion: Washington DC<br>n: Lite<br>vice name: Watson Assistant-ko<br>wurce group: Default | Free                                           |          |
|                                                                                                    | PLAN                                                                                                    | FEATURES                                                                                                    | PRICING                                              |                                                                                                    |                                                |          |
| ✓<br>                                                                                                    | Life<br>The Life plan gets you started with<br>flows, and chat logs.<br>Life plan services are deleted after | 10,000 Messages/Month<br>At-Based Intent and Entity Recognition<br>Entity Synonym Recommendations<br>Visual Dialog Edit with Simple Response Types (Text, Options, Images,<br>etc)<br>Prebuilt Content Available<br>Analytics Dashboard with 7 Days of Storage<br>5 Dialog Skills, Each with 100 Dialog Nodes<br>Shared Public Cloud<br>10,000 API calls per month at no cost. And when you upgrade to a paid plan, you<br>or 30 days of inactivity. | Free<br>I'll keep all your intents, entities, dialog |                                                                                                    | Create<br>Add to estimate<br><u>View terms</u> | FEEDBACK |

- 7. You have now created your credentials for Watson Assistant.
- 8. Click 'Download', right next to 'Show Credentials'. This will download the API Key and URL, which you can open in Word, Notepad, etc.

| Resource list /                                      |                                                                                     |             |                |
|------------------------------------------------------|-------------------------------------------------------------------------------------|-------------|----------------|
| 💮 Watson Assist                                      | ant-ko                                                                              |             |                |
| Resource group: Default Loo                          | ation: Washington DC Add Tags                                                       |             | :              |
| Get started by launching th<br>Launch Watson Assista | e tool.<br>nt <u>Getting started tutorial</u> <u>API reference</u>                  | Plan: Lite  | <u>Upgrade</u> |
| Credentials                                          | Download 4                                                                          | Show Creden | tials 👁        |
| АРІ Кеу:                                             |                                                                                     |             | ē              |
| URL:                                                 | https://api.us-east.assistant.watson.cloud.ibm.com/instances/c5039dc6-3823-4a34-a03 | 33-a02d531  | · C6'          |

9. If you have recorded one API Key and one URL for text recognition (Watson Assistant),

then you are ready to create an account at aicode101.com

| ASSISTANT_APIKEY=gwXxdSCJqofNx1PNvYooQPUOHX1g7oNF0WHBEw6EZKBY     | WATSON ASSISTANT API KEY |
|-------------------------------------------------------------------|--------------------------|
| ASSISTANT_IAM_APIKEY=gwXxdSCJqofNx1PNvYooQPUOHX1g7oNF0WHBEw6EZKBY |                          |
| ASSISTANT_URL=https://gateway.watsonplatform.net/assistant/api    | WATSON ASSISTANT URL     |
| ASSISTANT AUTH TYPE=iam                                           |                          |

10. When registering, you will be asked to enter all of the API Key and URL you have

recorded.

WATSON ASSISTANT API KEY (TEXT)\*

Paste your API Key here

Required. From your IBM account for Watson Assistant.

WATSON ASSISTANT URL (TEXT)\*

Paste your URL here

Required. From your IBM account for Watson Assistant.

11. When you're ready, click register. Now you're finished!